# INTEGRACIÓN SiAPe - GDEBA

Instructivo

Actualización: febrero 2024

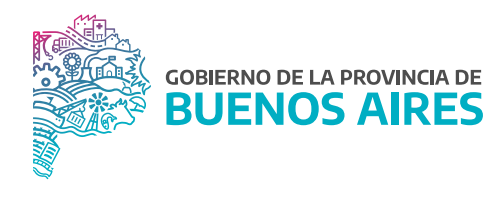

## ÍNDICE

| Introducción                             | 3 |
|------------------------------------------|---|
| Acceso al sistema                        | 3 |
| Personas - Legajo Digital                | 4 |
| Cargos                                   | 5 |
| Registración Acto Firma Ológrafa (GDEBA) | 6 |
| Relación Acto - Número de GDEBA          | 7 |

## Introducción

Se ha incorporado al sistema SiAPe la posibilidad de consultar los actos de designación generados en la plataforma informática de gestión digital de todos los trámites de la Administración Central y Organismos Descentralizados de la Provincia de Buenos Aires (GDEBA).

Esta integración permite contar con aquellos actos que se encuentran disponibles en GDEBA o bien registrar los anteriores a la implementación de dicha plataforma.

## Acceso al sistema

Acceder al SiAPe con usuario y contraseña. Luego hacer clic en la opción eRreh.

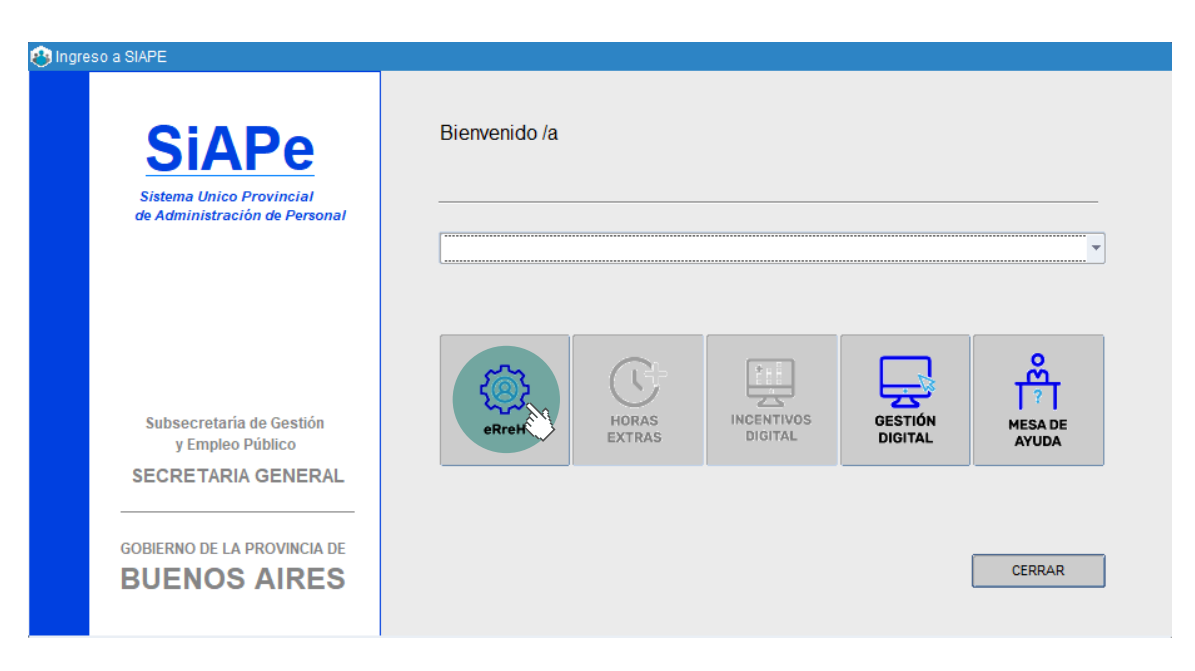

#### Personas - Legajo digital

Cada dirección delegada de personal desde la opción del menú **Personas Administración** podrá seleccionar de la manera habitual a un/a agente a través del buscador por apellido y nombre o DNI y consultar en la solapa **Legajo Digital** los actos referidos a dicha persona.

En el listado de trámites, se deberá elegir el correspondiente a Mis Actos de Designación.

La pantalla mostrará cada uno de los actos vinculados y desde la lupa se podrá visualizar y descargar el mismo.

| DEDCOMALES DOMICILIOS CONTAC                                                 |                                                                                           |                                   |                                                                                                    |
|------------------------------------------------------------------------------|-------------------------------------------------------------------------------------------|-----------------------------------|----------------------------------------------------------------------------------------------------|
| PERSONALES DOMINIUUS - CONTAU                                                | CTOS FAMILIARES                                                                           | ESTUDIOS                          | CAPACITACIONES RELACION LABORAL LEGAJO DIG                                                                        |
| DE TRAMITE                                                                   |                                                                                           |                                   |                                                                                                    |
| ACTOS DE DESIGNACION                                                         |                                                                                           | *                                 |                                                                                                    |
| DOCUMENTO                                                                    | V                                                                                         | LIDADO                            |                                                                                                    |
| S-2021-77-GDEBA-MHYFGP                                                       |                                                                                           | <b>Z</b> -                        |                                                                                                    |
| ES-2023-612-GDEBA-MHYFGP                                                     |                                                                                           | 2                                 |                                                                                                    |
|                                                                              |                                                                                           |                                   | Q                                                                                                    |
|                                                                              |                                                                                           |                                   |                                                                                                    |
|                                                                              |                                                                                           | 33                                |                                                                                                    |
|                                                                              |                                                                                           | ä                                 |                                                                                                    |
|                                                                              |                                                                                           | -                                 |                                                                                                    |
|                                                                              |                                                                                           |                                   |                                                                                                    |
| FERENCIAS                                                                    |                                                                                           |                                   |                                                                                                    |
|                                                                              |                                                                                           |                                   |                                                                                                    |
| G O B I E R N O                                                              | DE LA PROVID                                                                              | C I A DE                          | BUENOSAIRES                                                                                                    |
| G O B I E R N O<br>202                                                       | DE LA P R O V I S<br>1 - Año de la Salud y<br>Breadu                                      | N C I A DE<br>del Personi         | B U E N O S A I R E S<br>al Sanitario                                                                             |
| G O B I E R N O<br>202                                                       | DE LA P R O V I N<br>1 - Año de la Salud y<br>Resolu                                      | N C I A DE<br>del Personi<br>ción | B U E N O S A I R E S<br>al Sanitario                                                                             |
| G O B I E R N O<br>202<br>Número: RESO-2021-77-0                             | DE LA P R O V I N<br>1 - Año de la Salud y<br>Resolu<br>GDEBA-MHYFGP                      | N C I A DE<br>del Personi<br>ción | B U E N O S A I R E S<br>al Sanitario                                                                             |
| G O B I E R N O<br>202<br>Número: RESO-2021-77-0                             | DE LA P R O V I N<br>I - Año de la Salud y<br>Resolu<br>GDEBA-MHYFGP                      | N C I A DE<br>del Personi<br>ción | B U E N O S A I R E S<br>al Sanitario<br>LA PLATA, BUENOS AIRES<br>Lunes 1 de Marzo de 2021                       |
| G O B I E R N O<br>202<br>Número: RESO-2021-77-0<br>Referencia: EX-2021-0153 | D DE LA P R O V I N<br>1 - Año de la Salud y<br>Resolu<br>GDEBA-MHYFGP<br>5383-GDEBA-DDDP | N C I A DE<br>del Personi<br>ción | B U E N O S A I R E S<br>al Sanitario<br>LA PLATA, BUENOS AIRES<br>Lunes I de Marzo de 2021<br>2. Decreto 1257/20 |
| G O B I E R N O<br>202<br>Número: RESO-2021-77-0                             | P DE LA P R O V I N<br>1 - Año de la Salud y<br>Resolu<br>GDEBA-MHYFGP                    | N C I A DE<br>del Personi<br>ción | LA PLATA, BUENOS AIRES                                                                                            |

excepcional para el personal de la planta permanente con estabilidad que reviste en el régimen de la Ley N° 10430 (T.O. Decreto N° 1869/96) en los términos del DECRE-2020-1257-GDEBAGPBA, y

#### CONSIDERANDO:

Que mediante DECRE-2020-1257-GDEBA-GPBA se dispuso la promoción de grados del escalafón de cada agrupamiento, en forma excepcional, a partir del día 1° de enero de 2021, al personal que al día 31 de diciembre de 2020 reviste en la planta permanente con estabilidad del régimen de la Ley N° 10430 y modificatorias, Decreto Reglamentario N° 4161/96, en los términos allí establecidos;

Que a través del artículo 11 del citado acto se facultó a las/os Ministras/os Secretarias/os, al Secretario General, a las y los titulares de los Organismos de la Constitución, al Asesor General de Gobierno, y a las y los titulares de los Organismos Descentralizados de la Administración

### Cargos

Desde la opción del menú **Cargos Administración** se podrá seleccionar de la manera habitual a un/a agente a través del Buscador por apellido y nombre o DNI y consultar los actos referidos a dicha persona.

En la solapa **Escalafón**, junto al campo correspondiente al acto de designación, se encuentra la lupa *que* permite visualizar y descargar la documentación.

En el caso que no se contara con la digitalización del acto administrativo, este icono se encontrará grisado 💽 .

| Cargos y Carrera Admi                                                                                                    | nistrativa                                                                                                    |                          |                 |              | _                                                                                                    |        |             |             |        |   |
|----------------------------------------------------------------------------------------------------|----------------------------------------------------------------------------------------------------|--------------------------|-----------------|--------------|----------------------------------------------------------------------------------------------------|--------|-------------|-------------|--------|---|
| APELLIDO y NOMBRE                                                                                                    |                                                                                                    |                          |                 |              | LEGAJO                                                                                                    | 316596 | CUIT - CUIL |             | USCAR  | ۲ |
| CARGOS                                                                                                    | PRESUPUESTO                                                                                                    | ESCALAFON                | PREST. SERVICIO | RESERVA/RETE | NC.                                                                                                    | BAJA   | OTROS DATOS | PLANTA TEMP | ORARIA |   |
| REGIMEN ESTA<br>PLANTA<br>AGRUPAMENT<br>CATEGORIA SA<br>ESCALAFON<br>CODIGO DEL C<br>DENOMINACIO                                                                                                    | CARGOS PRESUPUESTO ESCALAFON PREST. SERVICIO RESERVA/RETE<br>REGIMEN ESTATUTARIO  LEY 10.430  PLANTA  PERMANENTO  S PROFESIONAL  CATEGORIa SALARIAL  S ESCALAFON  CLASE 2. GRADO VII  CODIGO DEL CARGO  S-0322-VII-2  DENOMINACION DEL CARGO |                          |                 |              | 2         BAJA         OTROS DATOS         PLANTA TEMPORAR           REGIMEN HORARD         40 HS.         -           FECHA DE TOMA         0101/2021         -           FECHA DE TOMA         0101/2021         -           FECHA DE NOMBRAMENTO         0101/2021         -           RESOLUCION-2021-77-GDEBA-MINTFGP 01002021         -           Sujeto Ley 10.592         Sujeto Ley 14.783           Decreto 116 A1.2*         Sujeto Ley 13.559           Ad Honorem         Sujeto Ley 13.559 |        |             |             |        |   |
|                                                                                                    |                                                                                                    | NO posee Bloqueo de Titu | lo              |              |                                                                                                    |        |             |             |        |   |
| GOBIERNODE LA PROVINCIA DE BUENOSAIRES<br>2021 - Año de la Salud y del Personal Sanitario<br>Resolución<br>Número: RESO-2021-77-GDEBA-MHYFGP<br>LA PLATA, BUENOS AIRES<br>Lunes I de Marzo de 2021                                                                                                    |                                                                                                    |                          |                 |              |                                                                                                    |        |             |             |        |   |
| VISTO el EX-2021-01535383-GDEBA-DDDPPMHYFGP. Decreto 1257/20<br>VISTO el EX-2021-01535383-GDEBA-DDDPPMHYFGP, mediante el cual tramita la promoción<br>excepcional para el personal de la planta permanente con estabilidad que reviste en el régimen de<br>la Ley Nº 10430 (T.O. Decreto N° 1869/96) en los términos del DECRE-2020-1257-<br>GDEBAGPBA, y |                                                                                                    |                          |                 |              |                                                                                                    |        |             |             |        |   |
|                                                                                                    | CONSIDI                                                                                                    | ERANDO:                  |                 |              |                                                                                                    |        |             |             |        |   |

Que mediante DECRE-2020-1257-GDEBA-GPBA se dispuso la promoción de grados del escalafón de cada agrupamiento, en forma excepcional, a partir del día 1° de enero de 2021, al personal que al día 31 de diciembre de 2020 reviste en la planta permanente con estabilidad del régimen de la Ley N° 10430 y modificatorias, Decreto Reglamentario N° 4161/96, en los términos allí establecidos;

Que a través del artículo 11 del citado acto se facultó a las/os Ministras/os Secretarias/os, al Secretario General, a las y los titulares de los Organismos de la Constitución, al Asesor General de Gobierno, y a las y los titulares de los Organismos Descentralizados de la Administración

## Registración Acto Firma Ológrafa (GDEBA)

En el caso que se requiera cargar en GDEBA los actos de designación anteriores a la implementación de dicha plataforma, o bien aquellos que no se encuentren disponibles para su visualización o se encuentren reservados, se podrá realizar generando electrónicamente un documento oficial (GEDO).

Como primer paso, se deberá acceder GDEBA con usuario y contraseña.

Desde el módulo **GEDO** acceder a **Inicio de Documento**.

Al ejecutar la tarea, se abrirá la siguiente ventana donde se procederá a producir el documento importado (RESFO: Resolución con firma ológrafa a importar).

Se deberá seleccionar la opción **Producir yo Mismo**.

| Iniciar Producción de Documento         |                  |                                                                                       | , |
|-----------------------------------------|------------------|---------------------------------------------------------------------------------------|---|
| Tipo de documento                       |                  |                                                                                       |   |
| Documento Electrónico                   | RESPO            | Descripción del tipo de documento<br>Resolución con firma ológrafa a importar.<br>(f) |   |
| Tarea de Producción                     |                  |                                                                                       |   |
| Mensaje para el Productor del do        | oumento          |                                                                                       |   |
| Usuario Productor del Documente         | 0                |                                                                                       |   |
|                                         | The Archives day | CALENTE TO POSTO                                                                      |   |
|                                         | Trabajo          | Produce ye mismo X Cancelar                                                           |   |
| Quiero recibir un aviso cuando el docum | ento se firme.   |                                                                                       |   |
|                                         |                  |                                                                                       |   |

El usuario productor deberá ingresar la "Referencia" del documento (Nro. Acto administrativo). En la solapa **Producción**, tendrá que presionar en el botón **Seleccionar Archivo** para elegir el archivo pertinente y cargarlo al módulo.

Una vez incorporado el archivo, se visualizará el nombre y la extensión del mismo.

Sólo se podrá seleccionar un acto administrativo. Por último, se deberá proceder a la firma del documento. Esta tarea podrá ser remitida a otro/a agente o podrá ser completada por el/la usuario/a en curso, según corresponda.

Una vez generado el documento, la plataforma asignará un número de GDEBA.

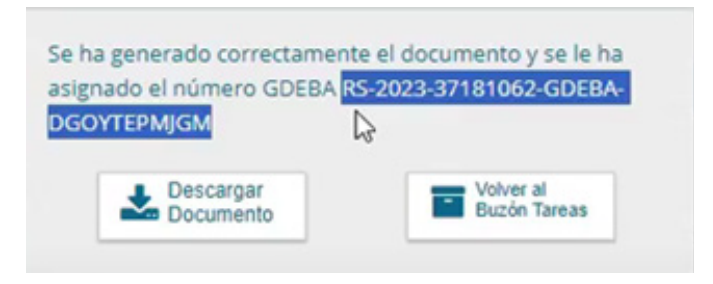

## Relación Acto - Número de GDEBA

Desde la opción del menú **Documentos Administrativos / Administración** se deberá buscar en la solapa **Anteriores** el acto administrativo de designación.

En la columna Archivado en GDEBA bajo IF, deberá registrar el número GDEBA asignado por la plataforma.

Luego grabar la acción 🔒.

| Administración de Actos y | Actuaciones   |      |            |                              |            |               | E |
|---------------------------|---------------|------|------------|------------------------------|------------|---------------|---|
|                           | ES            |      |            |                              |            |               |   |
| Tipo de Acto              | Número        | Año  | Fecha      | Archivado en GDEBA bajo IF   | Exceptuado | Observaciones |   |
| RESOLUCION                | 111 E         | 2018 | 22/06/2018 | 2023-37181062-GDEBA-DGOYTEPM | JGM 🔲      |               |   |
| EXPEDIENTE                | 5861117 GDEBA | 2017 | 22/12/2017 |                              |            |               |   |
| RESOLUCION                | 111 E         | 2017 | 31/07/2017 |                              |            |               |   |

Una vez realizada esta acción, el sistema vincula el acto administrativo de designación con el documento importado en GDEBA.

Desde la pantalla de **Cargos**, en la solapa **Escalafón**, junto al campo correspondiente al acto de designación, se encontrará ahora la lupa **Q** que permite visualizar y descargar la documentación subida en GDEBA.

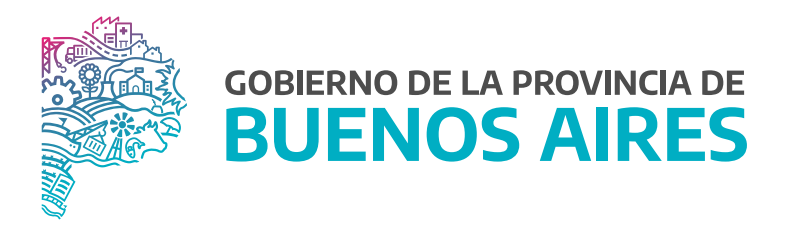

SECRETARÍA GENERAL

SUBSECRETARÍA DE GESTIÓN Y EMPLEO PÚBLICO

DIRECCIÓN PROVINCIAL DE OPERACIONES E INFORMACIÓN DEL EMPLEO PÚBLICO

DIRECCIÓN DE SEGUIMIENTO Y GESTIÓN DEL EMPLEO PÚBLICO